# Instruções para uso do HEMERA – Sistematizador GHOEM de Textualizações

# Sumário

| Acessando o sistema |                                           | 02 |
|---------------------|-------------------------------------------|----|
| Cadastros           |                                           | 03 |
|                     | Usuários                                  | 03 |
|                     | Depoentes                                 | 04 |
|                     | Trabalhos                                 | 04 |
|                     | Depoimentos                               | 05 |
|                     | Parágrafos                                | 06 |
|                     | Categorias                                | 06 |
| Ferra               | imentas                                   | 07 |
|                     | Vincular categorias aos parágrafos        | 07 |
|                     | Unificar Categorias                       | 80 |
| Relatórios          |                                           | 80 |
|                     | Filtrar Parágrafos                        | 09 |
|                     | Relatório de Parágrafos                   | 10 |
|                     | Visualização da textualização             | 11 |
|                     | Relatório de Categorias                   | 11 |
|                     | Distribuição dos Parágrafos               | 12 |
|                     | Parágrafos sem Categoria                  | 12 |
|                     | Categorias sem Parágrafo                  | 12 |
| Proje               | tos                                       | 13 |
|                     | Cadastro de projetos                      | 13 |
|                     | Consultar Projetos                        | 14 |
|                     | Selecionar Parágrafos para compor Projeto | 14 |
|                     | Analisar parágrafos                       | 15 |
|                     | Relatório de Parágrafos por eixo          | 15 |

# Acessando o sistema

O Hemera – Sistematizador GHOEM de Textualizações é iniciado a partir do aplicativo Hemera.exe disponível na pasta do sistema.

Após iniciado, o sistema pode ser utilizado pelo navegador (browser) de sua preferência. Para acessá-lo, basta direcionar o navegador para o seguinte endereço: http:// http://127.0.0.1:4001/.

Ao ser iniciado, o sistema apresenta a seguinte tela, para identificação do usuário:

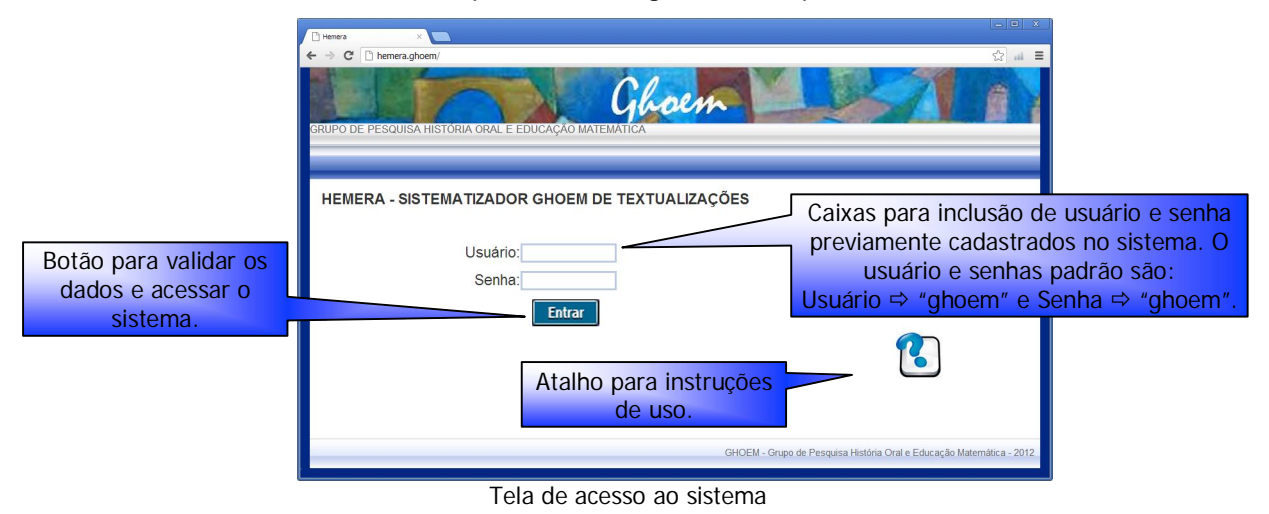

Após a validação do usuário, é apresentada a tela inicial do sistema, conforme abaixo:

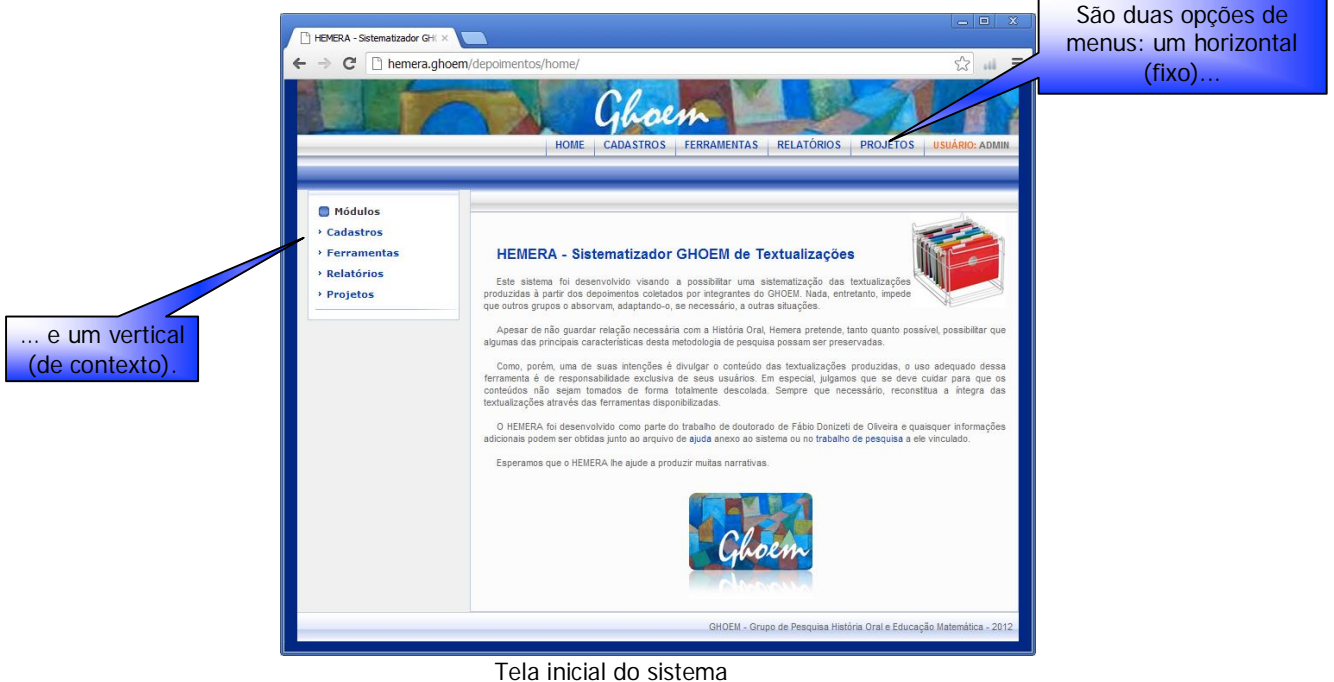

#### Cadastros

São seis itens de cadastro: usuários do sistema, depoentes, trabalhos, depoimentos, parágrafos e categorias. À exceção do item parágrafos, todos os demais possuem a opção de "cadastrar" um novo registro ou de "consultar" os registros já cadastrados.

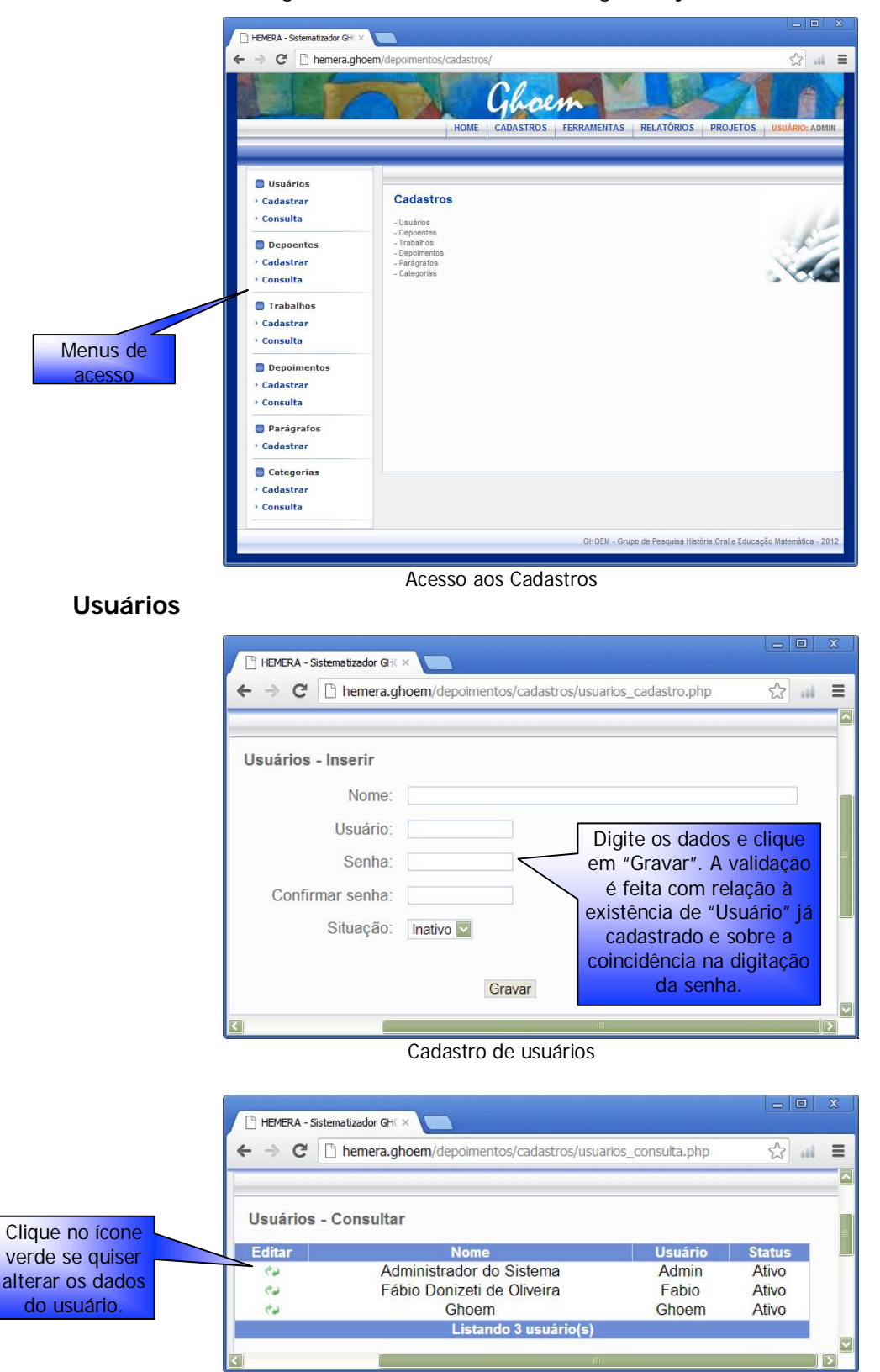

Consulta usuários cadastrados

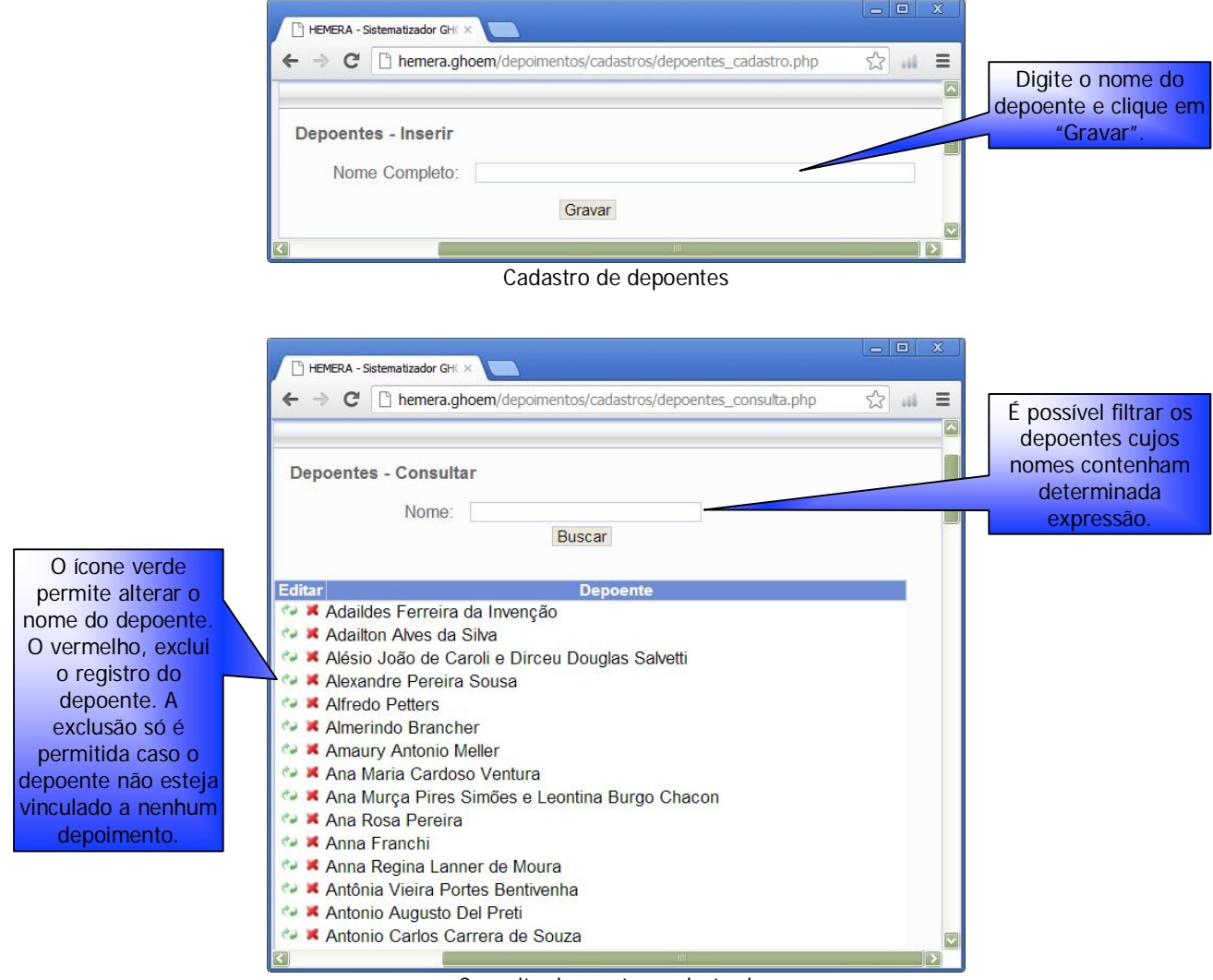

#### Depoentes

Consulta depoentes cadastrados

# Trabalhos

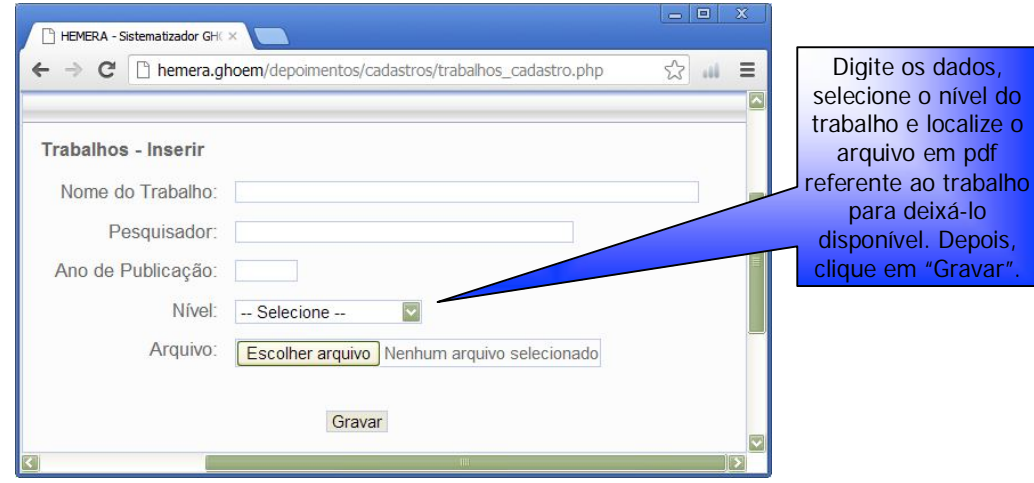

Cadastro de Trabalhos

|                         | HEMERA - Sistematizador GHC ×                                                                                                    |                              |
|-------------------------|----------------------------------------------------------------------------------------------------|------------------------------|
|                         | ← → C  hemera.ghoem/depoimentos/cadastros/trabalhos_consulta.php                                                                                                    | 52                           |
|                         |                                                                                                    |                              |
|                         |                                                                                                    |                              |
|                         | Trabalhos - Consultar                                                                                                    | sivel filtrar                |
|                         | Nome: E poss                                                                                                    | lbos com                     |
|                         | Pesquisador:                                                                                                    |                              |
|                         | Nível: Selecione                                                                                                    | ecíficas                     |
|                         | Buscar                                                                                                    |                              |
|                         |                                                                                                    |                              |
| O ícone verde permite   | Editar Nome do Trabalho Pesquisador Ano Nível                                                                                                    | Arquivo                      |
| alterar os dados do     | Retraços da Educação Matemática na<br>Região de Bauru (SP): uma história em lvete Maria<br>2003Doutorad                                                                                                    | lo 📆                         |
| trabalho. O vermelho,   | construção Baraldi                                                                                                    |                              |
| exclui o trabalho e     | Resgate Historico da Formação e Maria<br>Atuação de Professores da Escola Ednéia 2003 a de compositiona de composition de composition de composi | • 📆 Este ícone               |
| todos os seus           | Rural: um estudo no oeste paulista Martins Científica                                                                                                    | <sup>a</sup> permite acessar |
| depoimentos com os      | As Varias Vozes e seus Regimes de Marisa                                                                                                    | o trabalho na                |
| respectivos parágrafos. | profissionalização (docente?) Bernardes                                                                                                    | integra.                     |
|                         | Consulto trabalhas asdestradas                                                                                                    |                              |
|                         | Consulta trabainos cadastrados                                                                                                    |                              |
|                         |                                                                                                    |                              |
| Denoimentos             |                                                                                                    |                              |
| Depointentos            |                                                                                                    |                              |
|                         | HEMERA - Sistematizador GH( ×                                                                                                    |                              |
|                         | ← → C hemera ghoem/denoimentos/cadastros/denoimentos cadastro pho                                                                                                    | <> =                         |
|                         |                                                                                                    |                              |
|                         |                                                                                                    |                              |
|                         | Depoimentos - Inserir                                                                                                    |                              |
| Esta tela permite       | Depoente: Selecione                                                                                                    |                              |
| vincular os depoentes   | Trabalho: Selecione                                                                                                    |                              |
| aos trabalhos,          | Apresentação: Digite aqui a apresentação do depoente feita no traba                                                                                                    | ilho.                        |
| anexando informações    |                                                                                                    |                              |
| sobre a apresentação    |                                                                                                    |                              |
| feita do depoente no    |                                                                                                    |                              |
| trabalho e a foto do    |                                                                                                    | #.                           |
| depoente                |                                                                                                    |                              |
| disponibilizada, se     |                                                                                                    |                              |
| existirem, além da      |                                                                                                    |                              |
| carta de cessão de      | Foto: Escolher arquivo Nenhum arquivo selecionado                                                                                                    |                              |
| direitos sobre a        | Carta de Cessão: Escolher arquivo Nenhum arquivo selecionado                                                                                                    |                              |
| textualização.          | Gravar                                                                                                    |                              |
|                         |                                                                                                    |                              |
|                         | Cadastro de depoimentos                                                                                                    | É possíval listar            |
|                         |                                                                                                    | denoimentos nor              |
|                         | HEMERA - Sistematizador GH( ×                                                                                                    | depoente ou por              |
|                         | ← → C C hemera.ghoem/depoimentos/cadastros/depoimentos_consulta.php                                                                                                    | ☆ trabalho.                  |
|                         | and the second second s    |                              |
|                         | Densimentes Consultar                                                                                                    |                              |
|                         | Depoimentos - Consultar                                                                                                    |                              |
|                         | Depoente: Todos                                                                                                    | Estos (conos                 |
|                         | Trabalho: Todos                                                                                                    |                              |
|                         | Buscar                                                                                                    |                              |
|                         |                                                                                                    | fotografia 🖤 ou a            |
|                         | Editar Depoente Pesquisador                                                                                                    | Anexos carta de cessão       |
| O ícone verde permite   | Niver<br>Fernando Guedes Cury                                                                                                    | Cadastradas 0                |
| alterar os dados do     | Macario Plastrella Doutorado                                                                                                    |                              |
| trabalho. O vermelho.   | José Brás Ferreira Fernando Guedes Cury Doutorado                                                                                                    | indica que                   |
| exclui o trabalho e     | Ruy Rodriques Fernando Guedes Cury                                                                                                    | não há foto e/ou             |
| todos os seus           | Doutorado<br>Fernando Guedes Curv                                                                                                    | carta cadastrados.           |
| depoimentos com os      | Givaldo Joaquin dos Santos Doutorado                                                                                                    | × 🖪 🔤                        |
| respectivos parágrafos. |                                                                                                    |                              |

Consulta depoimentos cadastros

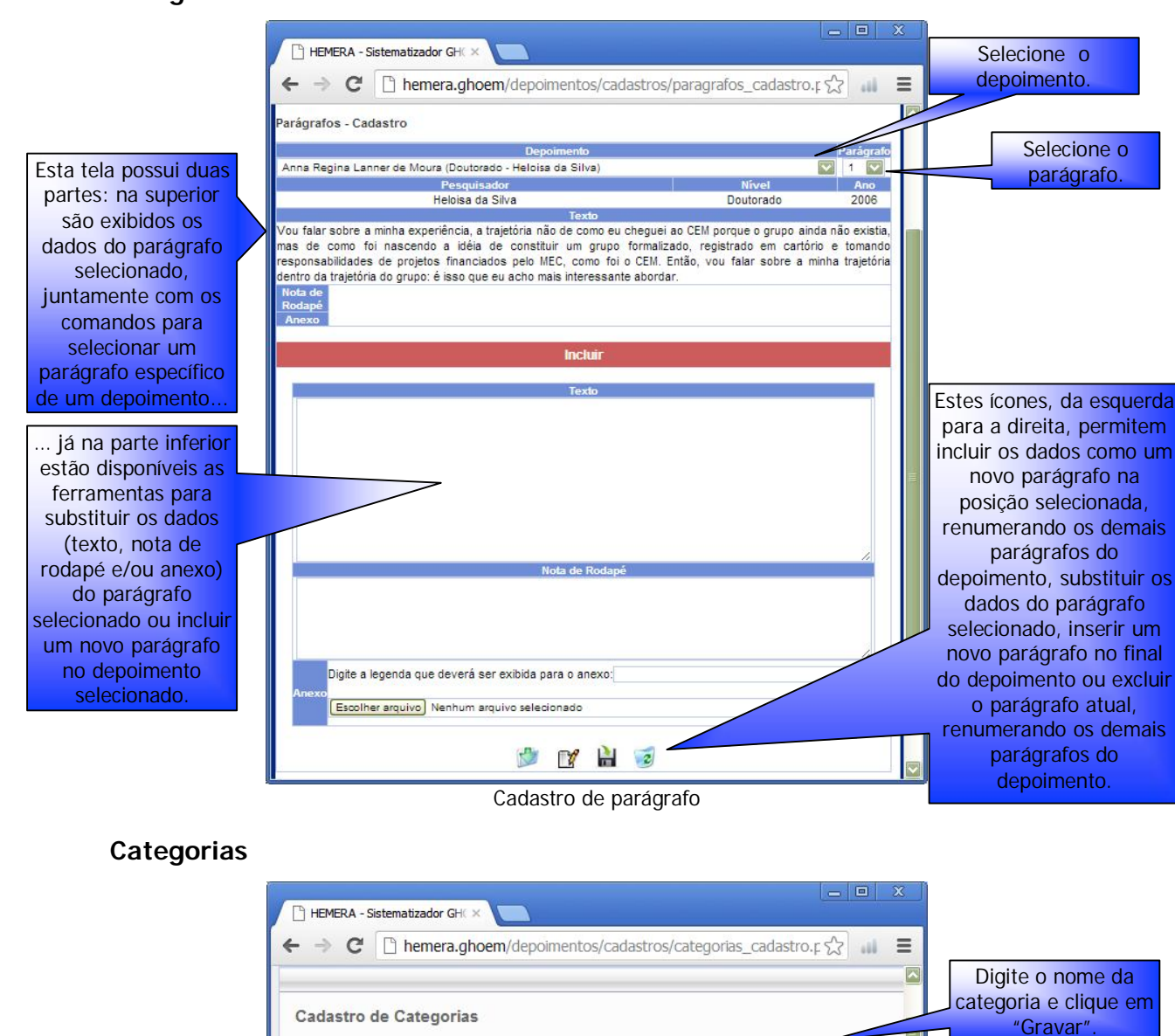

# Parágrafos

Cadastro de Categorias

Gravar

Categoria:

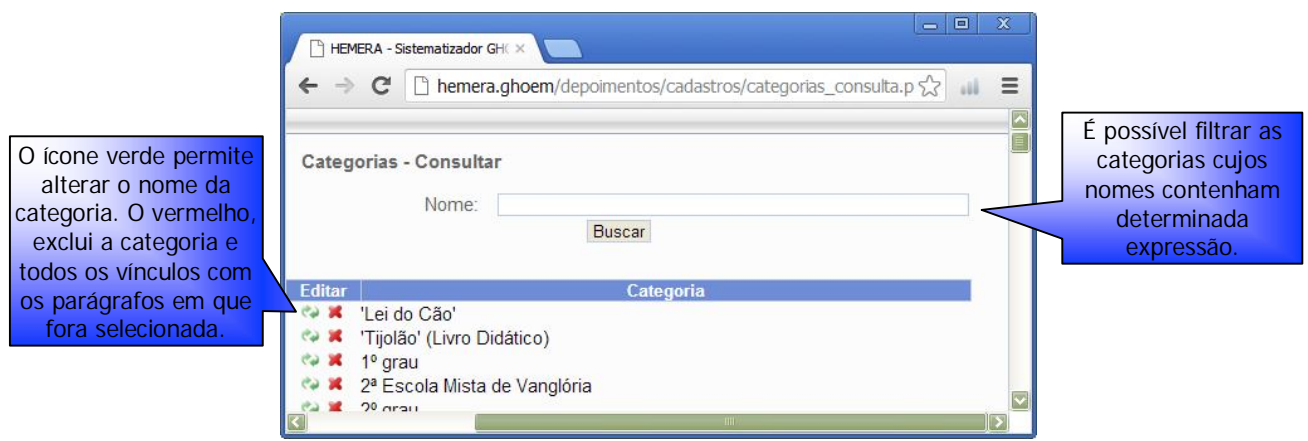

#### Consulta categorias cadastradas

#### Ferramentas

Este menu traz duas ferramentas para a manutenção dos dados cadastrados: a primeira permite a leitura dos parágrafos identificando, neles, as categorias relacionadas; a segunda possibilita unir categorias repetidas, transformando-as em uma única repassando todos os vínculos com os parágrafos de uma para a outra.

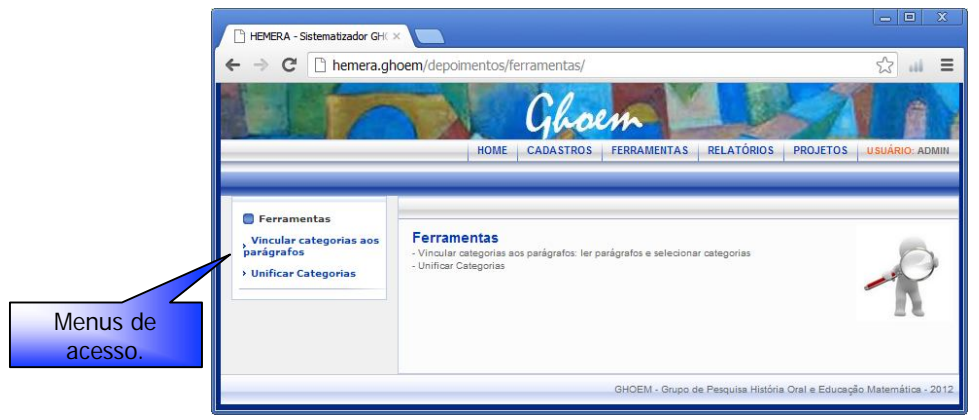

Acesso às ferramentas

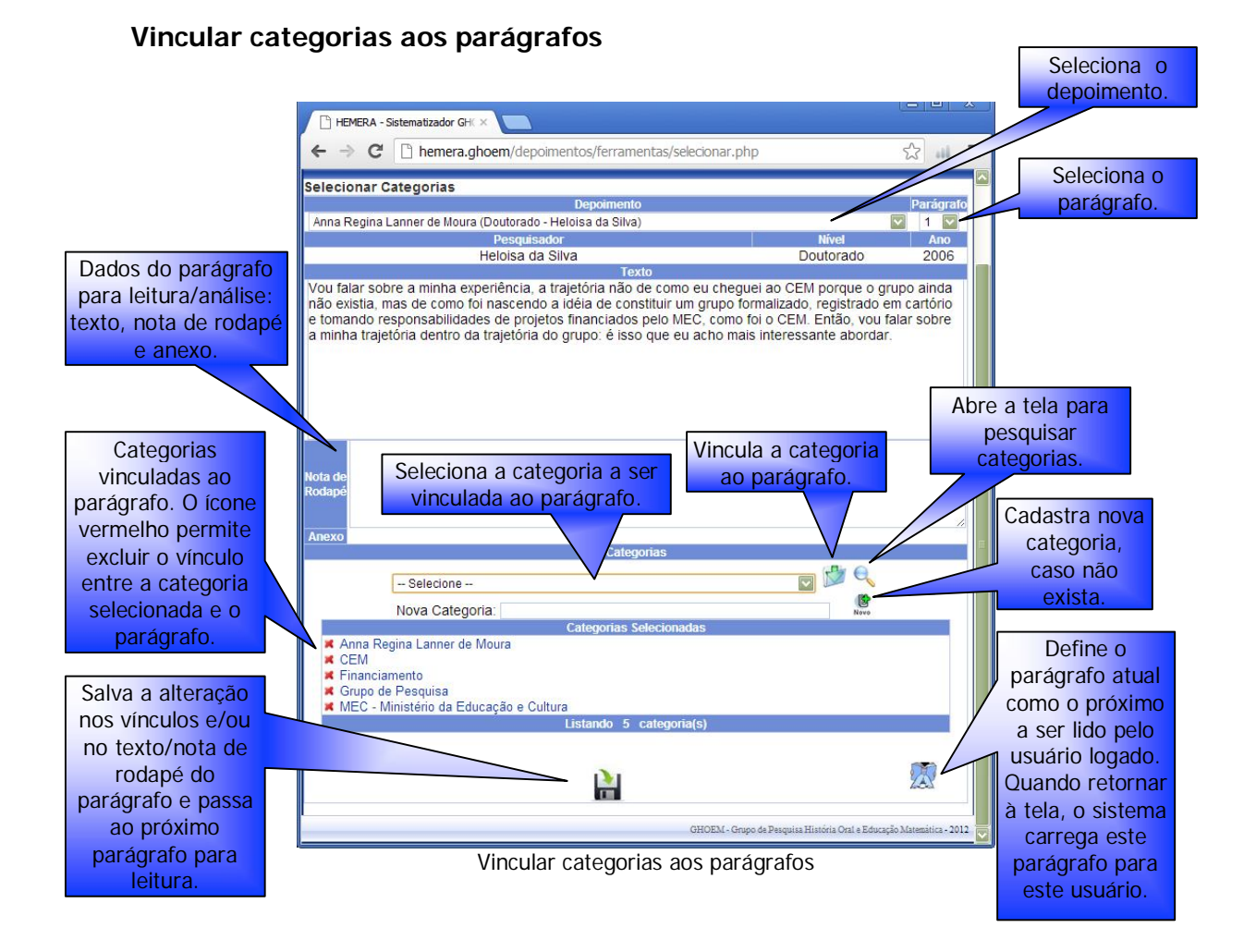

| Selecione a                                               | □ HEMERA - Sistematizador GH( ×   ← → C   □ L   ← → C   □ L   □ L   □ L   □ L   □ L   □ L   □ L   □ L   □ L   □ L   □ L   □ L   □ L   □ L   □ L   □ L   □ L   □ L   □ L   □ L   □ L   □ L   □ L   □ L   □ L   □ L   □ L   □ L   □ L   □ L   □ L   □ L   □ L |                                                                                                    |
|-----------------------------------------------------------|----------------------------------------------------------------------------------------------------|----------------------------------------------------------------------------------------------------|
| categoria que será<br>excluída                            | Unificar Categorias<br>Alterar todas as ocorrências de:<br>Selecione                                                                                                    | Ao clicar neste<br>botão todos os<br>vínculos da<br>primeira categoria<br>são repassados                            |
| e aquela que<br>herdará os vínculos<br>com os parágrafos. | para:                                                                                                    | para a segunda e a<br>primeira categoria<br>é excluída.<br>Cuidado, pois esta<br>operação não pode<br>ser desfeita. |

# **Unificar Categorias**

Unificar categorias

#### Relatórios

Quatro é o número de relatórios disponíveis no sistema. O primeiro deles, "Filtrar Parágrafos" é o que representa o produto final do sistema. Nele é possível escolher os parágrafos que comporão futuras pesquisas através de uma grande gama de opções, como veremos logo adiante. O segundo, "Categorias", permite visualizar a relação de categorias existentes com suas respectivas quantidades de parágrafos vinculados. Através dele é possível, também, visualizar a dispersão desses parágrafos nos trabalhos e depoimentos. Os dois últimos têm por objetivo conferir a leitura dos parágrafos, verificando a existência de "Parágrafos sem Categoria" vinculada e de "Categorias sem Parágrafos" vinculados.

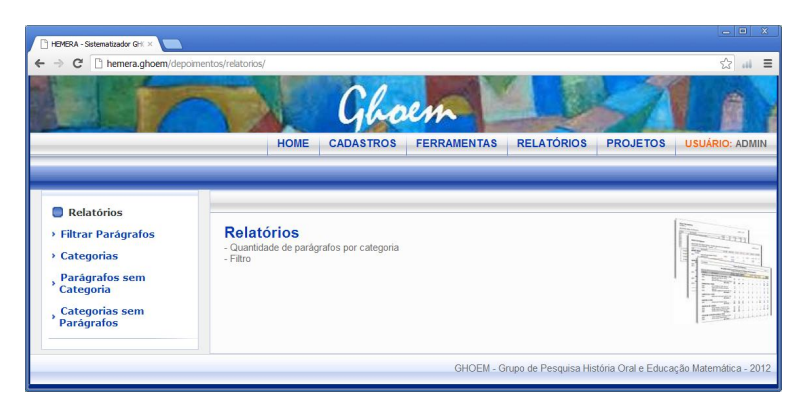

Acesso aos relatórios

#### 9

# Filtrar Parágrafos

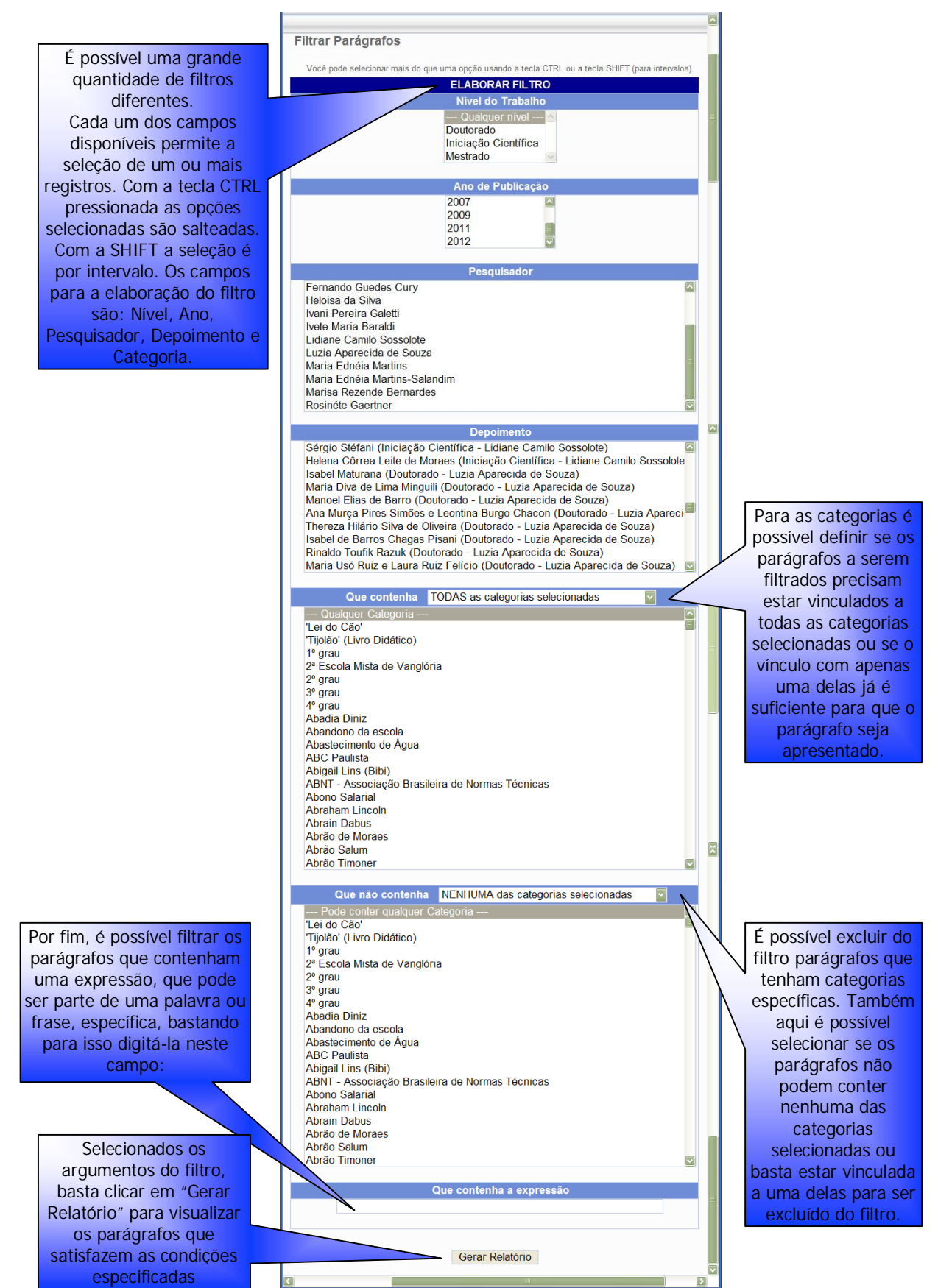

Elaboração do relatório

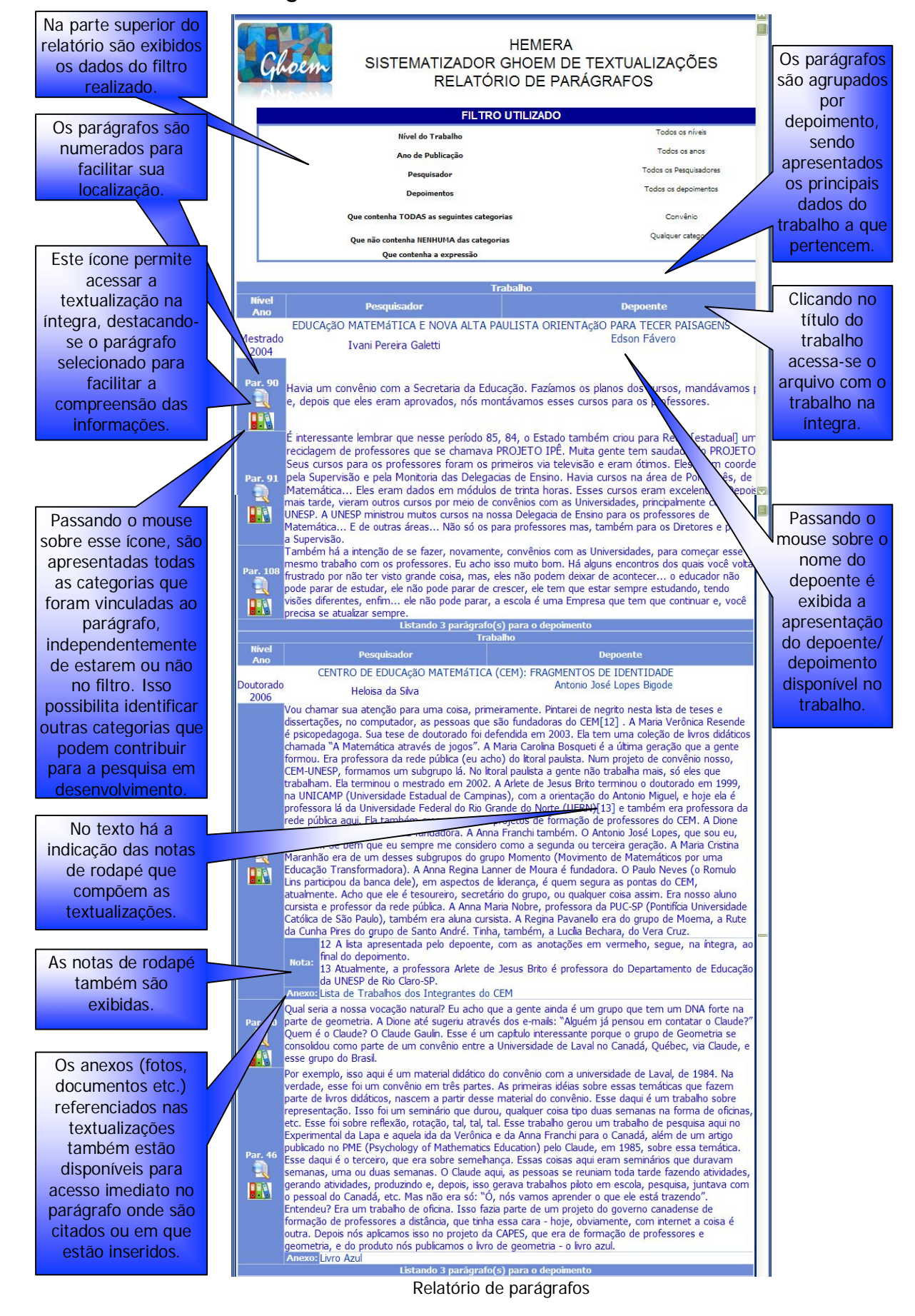

# Relatório de Parágrafos

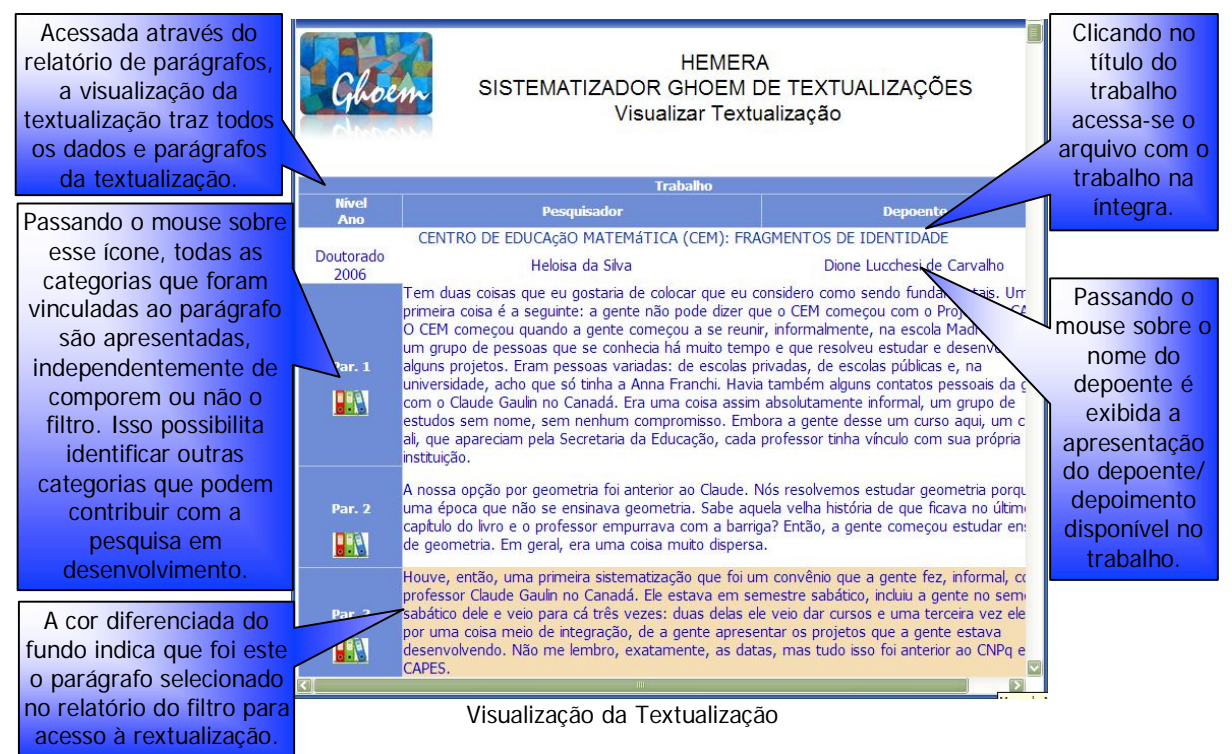

# Visualização da textualização

# Relatório de Categorias

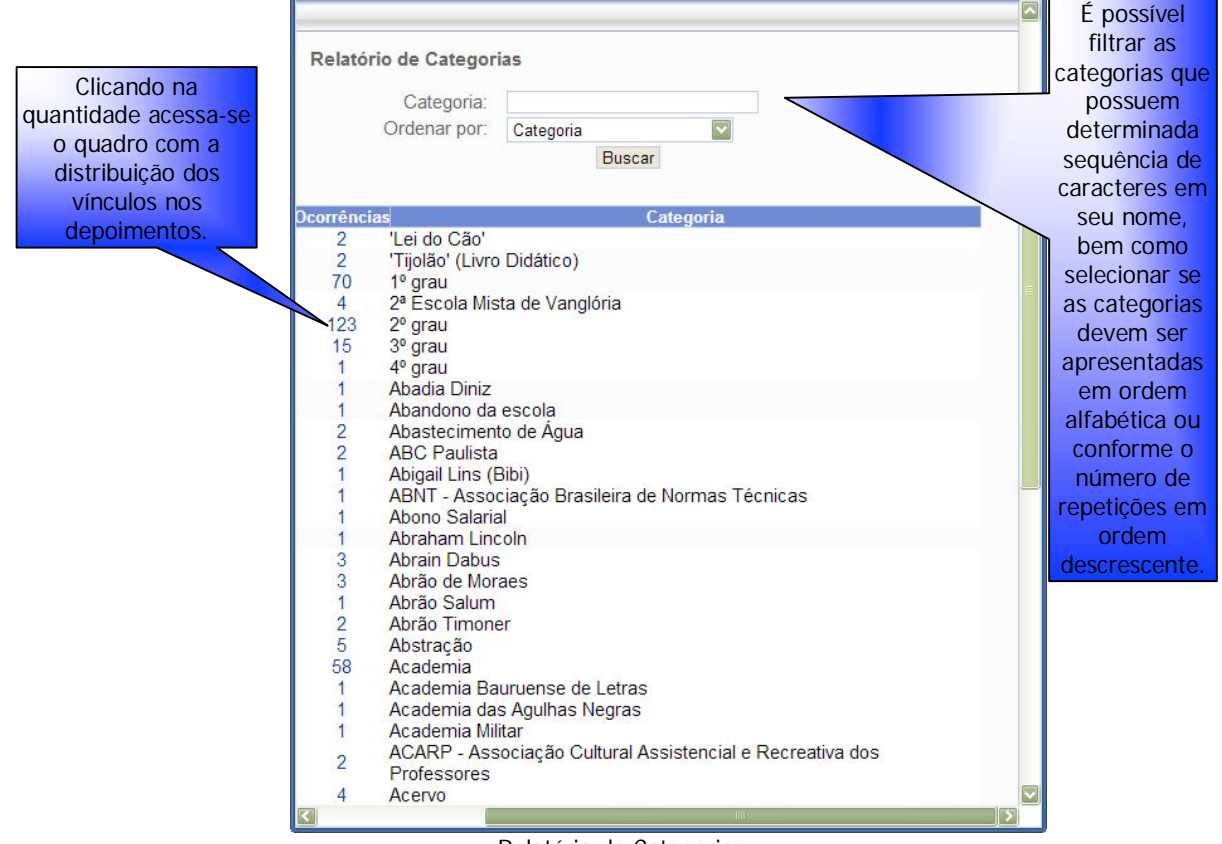

Relatório de Categorias

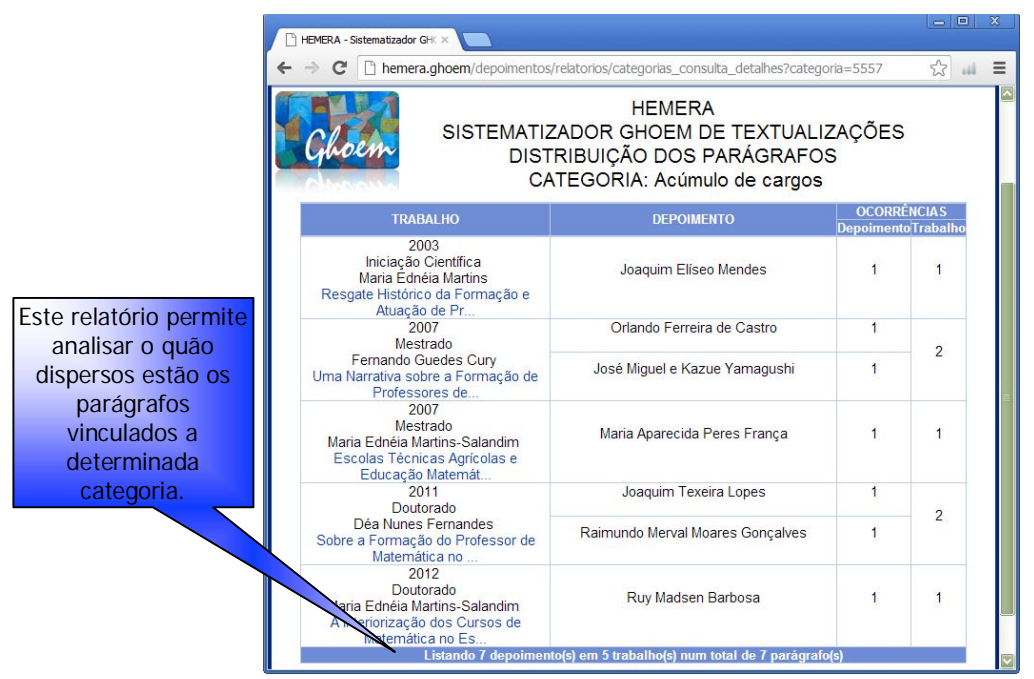

# Distribuição dos Parágrafos

Distribuição dos parágrafos

# Parágrafos sem Categoria

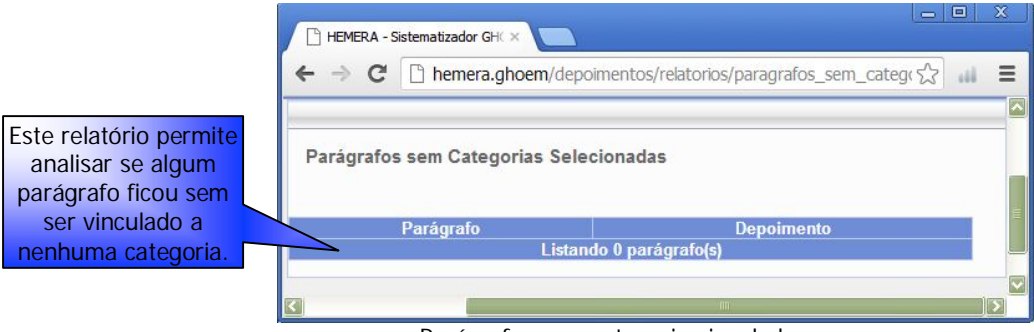

Parágrafos sem categoria vinculada

# Categorias sem Parágrafo

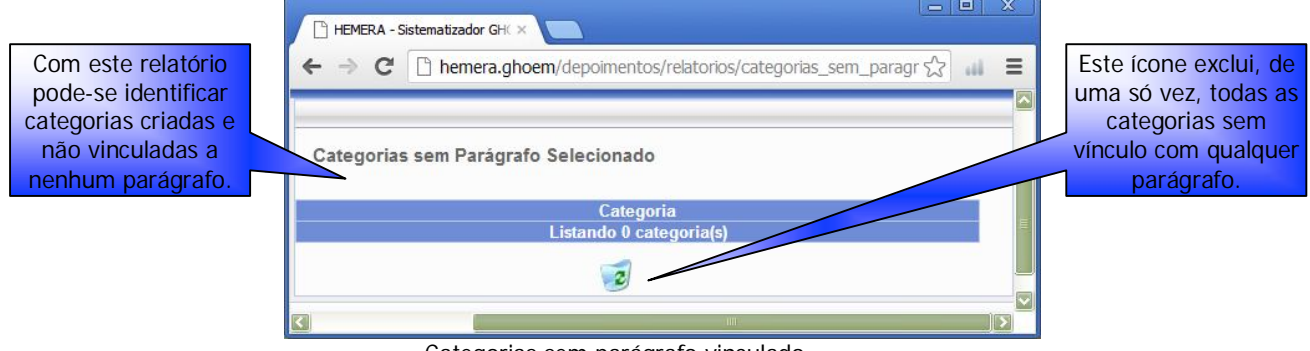

Categorias sem parágrafo vinculado

# Projetos

Este módulo foi criado para registrar quais parágrafos foram utilizados para o desenvolvimento de determinado estudo. Desta maneira, é possível, mesmo que novos parágrafos venham a ser vinculados a categorias que fizeram parte do filtro utilizado para a realização de determinado estudo, identificar quais parágrafos, à época do estudo, fizeram parte do relatório. Além disso, possibilita que, julgando-se necessário, sejam vinculados os parágrafos a eixos referentes à temática em estudo para posterior leitura dos parágrafos, em relatório específico, agrupados nos eixos criados. Este procedimento, pensamos, pode auxiliar na elaboração de narrativas.

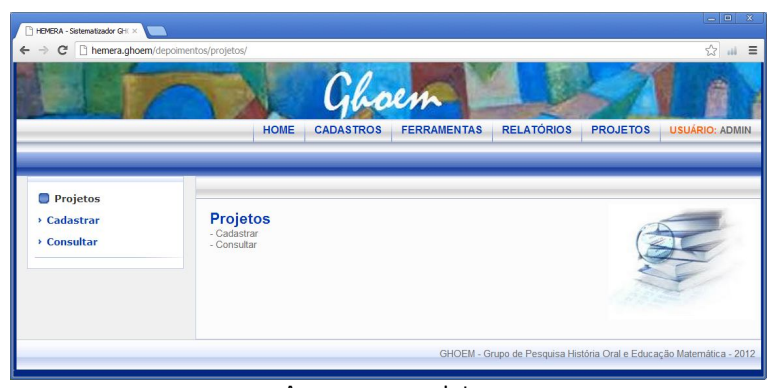

Acesso aos projetos

| Insira os dados do                                           | Projetos - Inserir          |           |    |   |
|--------------------------------------------------------------|-----------------------------|-----------|----|---|
| projeto.                                                     | Responsável:<br>Observação: | Selecione |    |   |
| Insira neste campo,<br>se deseja, qualquer<br>informação que |                             |           |    | E |
| julgue pertinente ao projeto.                                |                             |           |    |   |
|                                                              |                             |           |    |   |
|                                                              |                             | Gravar    | ][ | > |

#### Cadastro de projetos

Cadastro de projetos

| Da esquerda para a direita<br>os ícones permitem: 1)<br>editar os dados do<br>projeto, 2) definir os<br>parágrafos que comporão<br>o projeto, 3) ler os<br>parágrafos selecionados | Projetos - Consult<br>Nome<br>Responsáve | ar<br>Selecione<br>Buscar     | V -                        | É possível filtrar<br>projetos com<br>determinada<br>característica. |
|----------------------------------------------------------------------------------------------------|------------------------------------------|-------------------------------|----------------------------|----------------------------------------------------------------------|
| agrupando-os por                                                                                                    | Ferramentas                              | Projeto                       | Responsável                |                                                                      |
| temas/eixo, 4) visualizar                                                                                                    | 🛪 🕑 🚳 🔕 📓 🗶                              | CADES                         | Fábio Donizeti de Oliveira |                                                                      |
| os parágrafos agrupados                                                                                                    | 🗙 🌒 🚳 🔞 📓 🗶                              | Ditadura Militar              | Fábio Donizeti de Oliveira |                                                                      |
| 5) gerar a lista de                                                                                                    | 💊 🎯 👶 🖄 🔒 😠                              | Outro Estudo - Década de 1930 | Fábio Donizeti de Oliveira |                                                                      |
| referências bibliográficas                                                                                                    |                                          | Listando 3 projeto(s)         |                            |                                                                      |
| dos depoimentos que                                                                                                    |                                          |                               | h                          |                                                                      |
| compõem os relatório e 6)<br>excluir o projeto.                                                                                                    | ) Consultar e manter projetos            |                               |                            |                                                                      |

#### **Consultar Projetos**

# Selecionar Parágrafos para compor Projeto

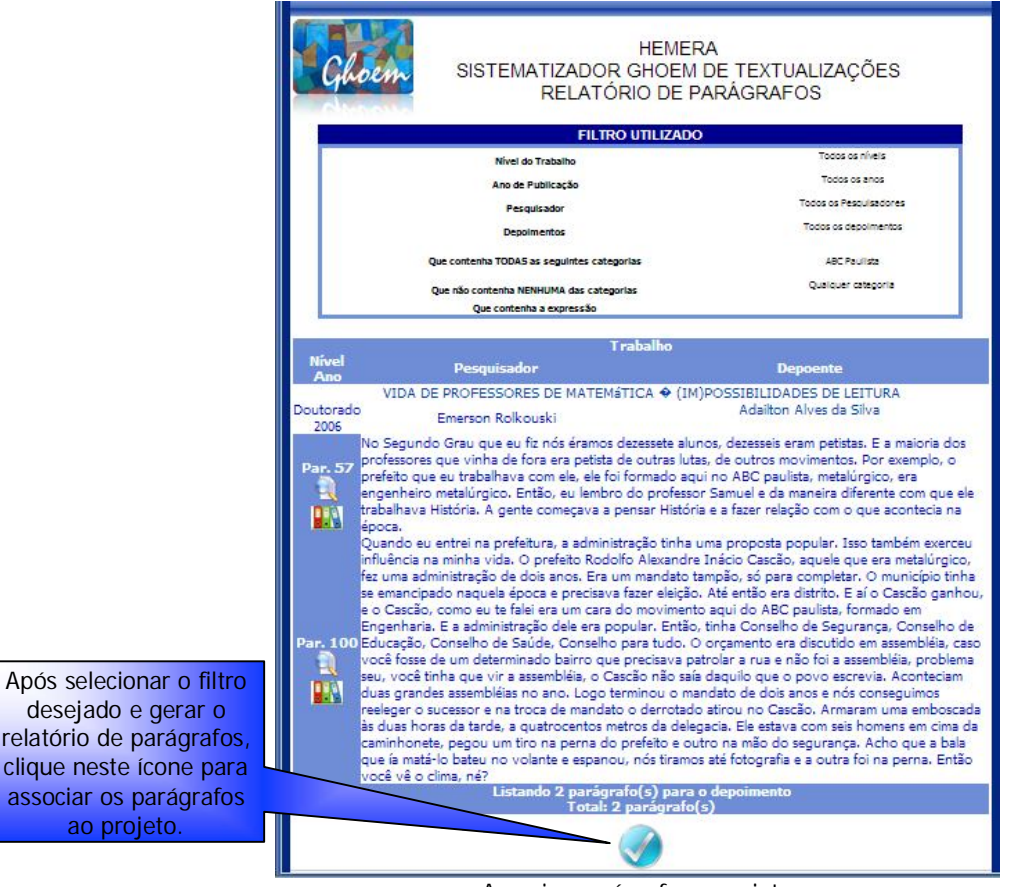

Associar parágrafos a projeto

# Analisar parágrafos

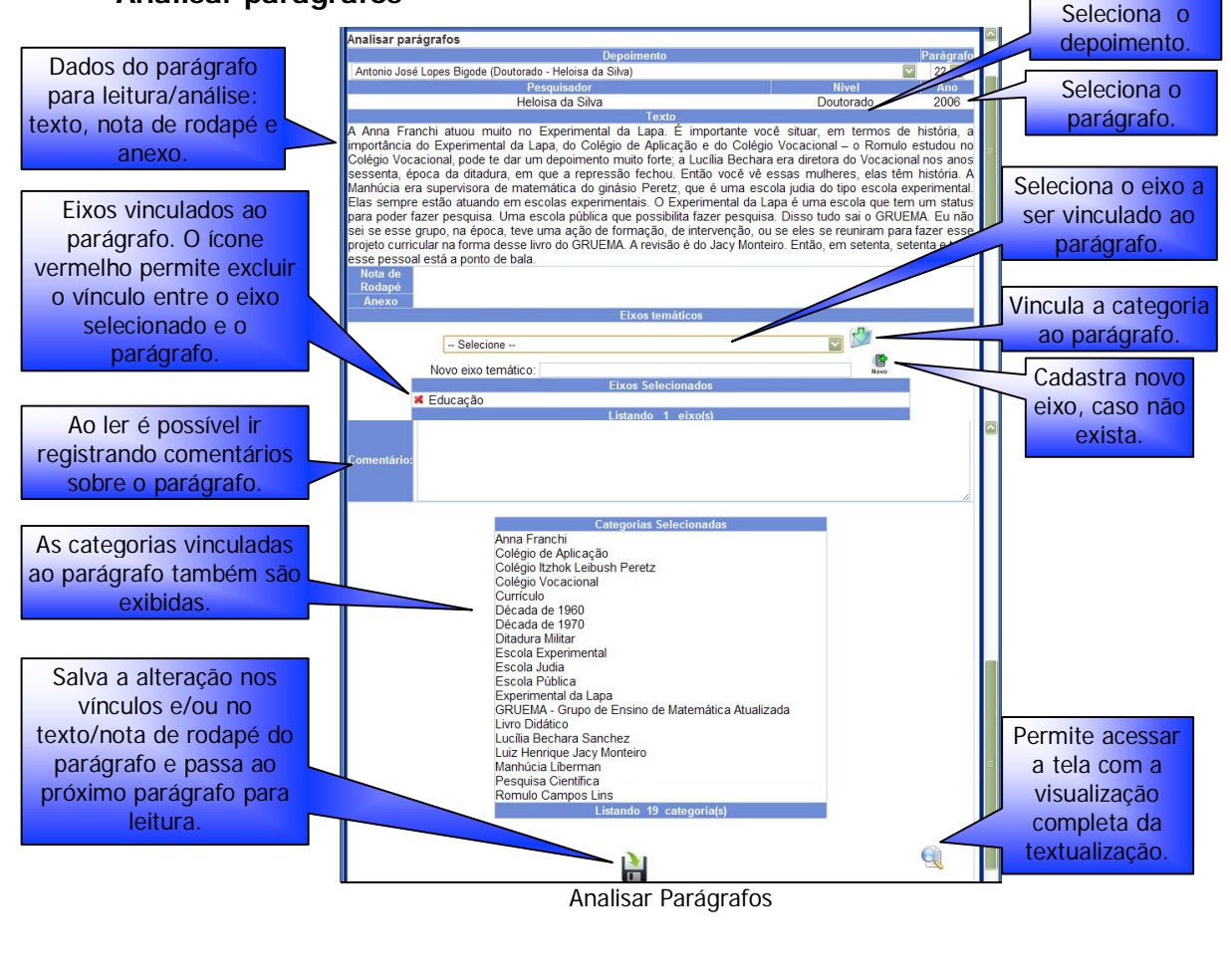

#### Relatório de Parágrafos por eixo

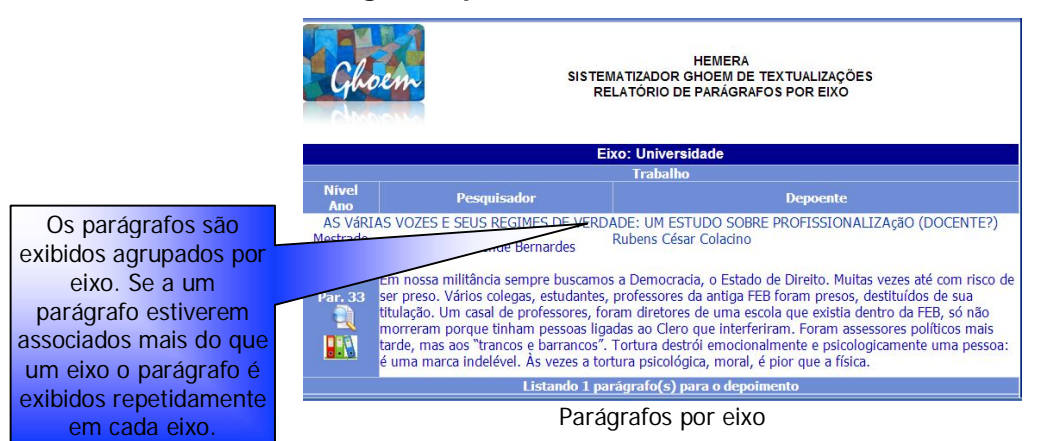

#### Relação de depoimentos selecionados

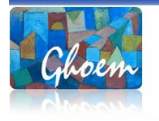

HEMERA SISTEMATIZADOR GHOEM DE TEXTUALIZAÇÕES RELAÇÃO DE DEPOIMENTOS

Projeto: Ditadura Militar Depoimento de Alexandre Pereira Sousa disponível em FERNANDES, Déa Nunes. Sobre a Formação do Professor de Matemática no Maranhão: cartas para uma cartografía possível. 2011. 388 f. Tese (Doutorado em Educação Matemática) – IGCE, Universidade Estadual Paulista, Rio Claro, 2011.

Depoimento de Alfredo Petters disponível em GAERTNER, Rosinéte. A Matemática Escolar em Blumenau (SC) no Período de 1889 a 1968: da Neus Deustche Schule a Fundação Universidade Regional de Blumenau. 2004. 248f. Tese (Doutorado Em Educação Matemática). Instituto de Geociências e Ciências Exatas, Universidade Estadual Paulista, Rio Claro, 2004.

Depoimento de Amaury Antonio Meller disponível em BERNARDES, Marisa Rezende. **Educação**, **Relações Capitalistas, Estratégias e Tática**s: um ensaio a partir de algumas escolas de ensino superior de Maringá (PR). 2009. 376f. Tese (Doutorado em Educação para a Ciência) – Faculdade de Ciências, Universidade Estadual Paulista, Bauru, 2009.

Depoimento de Ana Maria Cardoso Ventura disponível em BARALDI, Ivete Maria. **Retraços da Educação** Matemática na Região de Bauru (SP): uma história em construção. 2003. 288f. Tese (Doutorado em Educação Matemática) – IGCE, Universidade Estadual Paulista, Rio Claro, 2003.

Depoimentos selecionados por projeto